## ジオカタログ

ご存知でしたか?... 数多くのプロジェクトファイルの中から地理的位置を基にしてデータ を選択できます。

## ジオカタログによって...

- 地理的範囲によってオブジェクトを選択できます。
- 最近表示したオブジェクトや選択したリージョン、中心点の座標によって地理的範囲を定義できます
- 検索する TNT オブジェクトのタイプを制限できます。

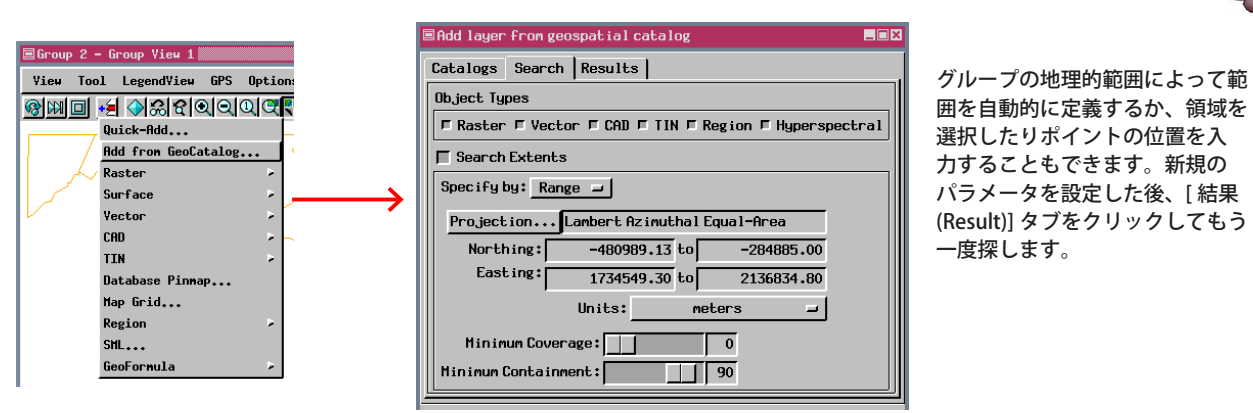

Maryland 郡の地図で地理的範囲を 定義しました。検索対象のオブジェ クトは、それら(オブジェクト)の 範囲が少なくとも90%が定義した 領域(コンテインメント)内に入っ ている必要がありますが、最小被 覆率は指定していません。

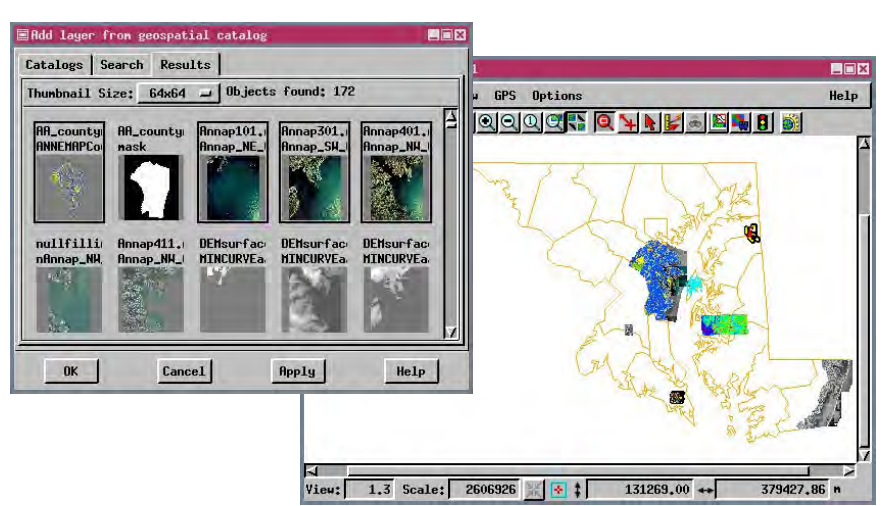

## ジオカタログの使い方

- 地理的位置を使ってアクセスしたいデータのジオカタログを作成します ([サポート (Support)]>[ジオカタログマネージャ (Geospatial Catalog Manager)](V2012 では [ ツール (Tools)]>[ジオカタログマネージャ ]))。
- 表示ウィンドウのツールバーから [レイヤの追加 (Add Layer)]>[ジオカタログから追加 (Add from GeoCatalog)] を 選択します (V2012 では [オブジェクトの追加 (Add Objects)] アイコンをクリックして 〈表示するオブジェクトを選 択してください (Select objects to display)〉ウィンドウを開きます。[カタログ検索 (Catalog Search)] タブをクリッ クし、[一覧 (List)] タブを選びます)。
- 適当なジオカタログを選択し、(V2012 では [ 検索 (Search)] タブをクリックしてから ) オブジェクトタイプ、範囲、 被覆率、範囲の条件を定義します。
- [レイヤの追加]>[ジオカタログから追加]を選択し、希望のオブジェクトを選んで [適用 (Apply)] をクリック ([ジ オカタログ] ウィンドウは開いたままになります)、または [OK] をクリックします (ウィンドウが閉じます)(V2012 では 〈表示するオブジェクトを選択してください〉 ウィンドウの [カタログ検索] タブをクリックし、[結果 (Results)] タブをクリックしてからオブジェクトを選択し、[OK] を押します)。

## さらに知りたいことがあれば...

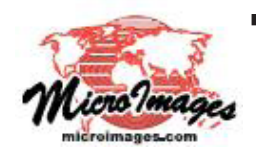

下記の「(GeoCatalogs) ジオカタログ」の章をご覧ください オンラインリファレンスマニュアル (翻訳)株式会社オープンGIS 東京都墨田区吾妻橋 1-19-14 紀伊国屋ビル 1F Tel: (03)3623-2851 Fax: (03)3623-3025 E-mail: info@opengis.co.jp